## Спецвыпуск

# Инженерный справочник на платформе «1С:Предприятие 8»

Анна Зотова

С внедрением на предприятии единой компьютерной системы управления неизбежно возникает необхолимость в наполнении ее достоверными данными. С какого бы контура ни началось внедрение системы, в них всегда возникает необходимость. Для конструкторско-технологической подготовки производства, помимо информации об изделиях, это применяемые материалы. оборудование, оснастка, инструмент. Для снабжения это всё тот же покупаемый материал плюс его возможные зарубежные аналоги, для планирования — оборудование, группы замены оборудования, паспортные данные станков, виды операций и т.д. Достоверные данные нужны всем. Понимая важность и актуальность этого вопроса в связи с возросшим количеством внедрений информационных систем управления предприятием, группа компаний APPIUS выпустила новую версию инженерного справочника, реализованную на платформе «1С:Предприятие 8».

Инженерный справочник теперь содержит не только материалы, но и оборудование, классификатор видов операций, справочник по средствам технологического оснащения. Реализованный на технологической платформе «1С:Предприятие», он легко интегрируется с любой учетной системой, а также имеет возможность работать через веб-интерфейс.

#### Материалы и сортаменты

Инженерный справочник содержит сведения о большом количестве различных марок материалов. В него входят конструкционные материалы, краски, масла, строи-

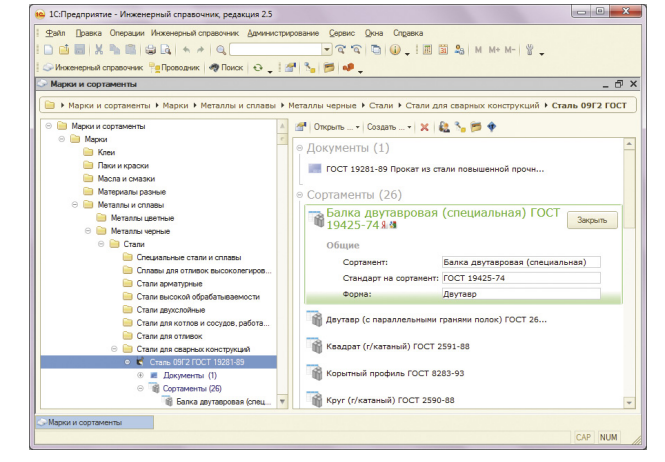

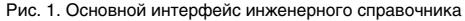

| Материал                    | Количество | Материал                                                                   | Количество |
|-----------------------------|------------|----------------------------------------------------------------------------|------------|
| Стали и сплавы              | Около 1200 | Клеи                                                                       | Около 460  |
| Чугуны                      | Более 140  | Масла и смазки                                                             | Около 400  |
| Цветные металлы<br>и сплавы | Более 660  | Лаки и краски                                                              | Около 170  |
| Пластмассы                  | Более 400  | Химические материалы                                                       | Более 200  |
| Сварочные материалы         | Более 1000 | Строительные<br>материалы, стекло<br>и минералы,<br>пиломатериалы, паронит | Около 180  |
| Провода и кабели            | Около 550  | Бумажные материалы,<br>ленты и пленки,<br>текстильные материалы            | Около 120  |
| Прилои и флюсы              | Около 240  | Зарубежные стали                                                           | Около 1200 |

тельные материалы, бумажные материалы, припои и флюсы словом, всё то, что используется практически на любом предприятии. Для удобства количественной оценки наполнения по материалам и сортаментам мы свели данные о них в таблицу.

В инженерный справочник включено более 600 видов сортаментов; для каждого из них указан список выпускаемых типоразмеров. Кроме того, в базе справочника содержится около 1200 описаний документов на марки материалов, сортаменты, технические условия — ГОСТ, ОСТ, артикулы и ТУ.

Основной интерфейс позволяет просматривать данные инженерного справочника. В левой части окна расположено дерево, которое отображает иерархию классификационных папок и расположение элементов в них. Строка навигации позволяет быстро перемещаться по просмотренным уровням дерева (рис. 1).

Веб-страница, расположенная в правой части основного окна, отображает вложенные элементы папок или элементы, связанные с текущим элементом дерева. При выборе элемента на странице появляется его расширенное представление, включающее значения параметров (рис. 2).

Марки материалов классифицированы по видам материалов и их назначению. Например, «Металлы и сплавы» — «Металлы черные» — «Стали» — «Стали

#### Анна Зотова

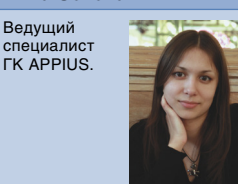

для отливок». При выборе марки материала в дереве отображаются сортаменты, применимые для этой марки, и документ на марку. Для каждого из этих сортаментов в дереве показывается список доступных типоразмеров, которые могут применяться для данной марки и данного сортамента. Кроме того, отображаются документы на сортамент и технические условия, а также полный список типоразмеров сортамента.

Сортаменты классифицированы по двум системам: по форме и по виду обработки. Например, круг горячекатаный одновременно относится к папкам «Круг» и «Горячая прокатка». При выборе сортамента в дереве можно просмотреть соответствующие ему марки материала, документы и списки типоразмеров (рис. 3).

Инженерный справочник предоставляет возможность быстрого формирования применяемых материалов. Для этого достаточно выбрать в дереве необходимую марку материала или сортамент и нажать кнопку *Применить*. В специализированном окне применения материала система покажет для марок список доступных сор-

| 🛃 ВА ГОСТ 18903-73 я 🛤                             |             | Закрыть |
|----------------------------------------------------|-------------|---------|
| 🕏 Примененных экземпляров (2) 📀 Создать но         | зый экземп. | ляр     |
| Модуль упругости нормальный:                       | 350 000     | МПа     |
| Относительное сужение (поставка):                  | 2           | %       |
| Относительное удлинение после разрыва (проволока): | 4           | %       |
| Плотность:                                         | 19 300      | кг/мЗ   |
| Предел прочности при растяжении (кованые стержни): | 5 500       | МПа     |
| Предел прочности при растяжении (поставка):        | 1 300       | МПа     |
| Предел прочности при растяжении (проволока):       | 35 000      | МПа     |
| Твердость по Бринеллю (поставка):                  | 350         | HB      |
| Общие                                              |             |         |
| Марка материала:                                   | BA          |         |
| Стандарт на марку:                                 | FOCT 18903- | -73     |

Рис. 2. Расширенное представление вольфрама марки ВА

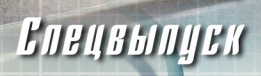

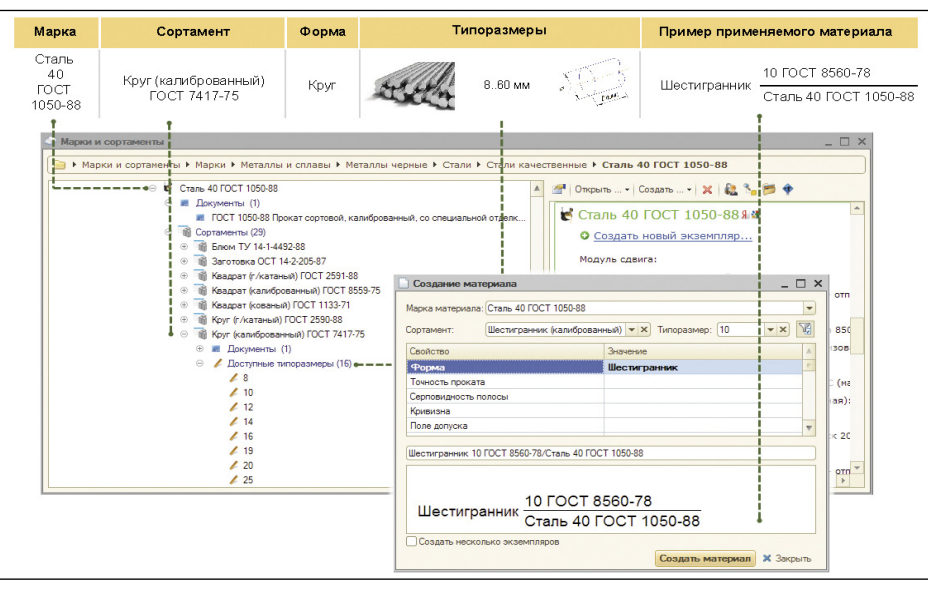

Рис. 3. Выбор марки, сортамента и типоразмера для создания материала

таментов, а для сортаментов список доступных марок. Когда марка или сортамент будут выбраны, автоматически сформируется список доступных типоразмеров, а также список дополнительных свойств материала, которые определяются документом на технические условия (рис. 4).

После указания всех необходимых значений будет сформировано обозначение материала по ГОСТ, которое можно скопировать для занесения в документацию. Созданный материал будет размещен в папке Общая применяемость, которая предназначена для хранения данных о применяемых материалах. Для каждой марки материала можно просмотреть количество примененных материалов и перейти к их списку.

### Виды операций, оборудование, средства технологического оснащения

Помимо сведений о марках материалов и сортаментах, инженерный справочник включает:

 более 1400 видов технологических операций в соответствии с «Классификатором технологических операций машиностроения и приборостроения 1 85 151»;

- более 750 средств технологического оснащения, классифицированных по видам и назначению;
- более 600 моделей металлорежущих станков, классифицированных по видам обработки.

Для оборудования в инженерном справочнике предусмотрена возможность хранения графических изображений. Изображение оборудования можно просмотреть на веб-странице в правой части основного окна (рис. 5). Для вновь вносимых моделей изображение можно загрузить из файла.

Для каждого вида средств технологического оснащения инженерный справочник содержит чертеж с указанием буквенных обозначений размеров. Обозначе-

| чарка материала.      | ε Сталь 08кп ГОСТ 1050-88                                  |                  |   |  |
|-----------------------|------------------------------------------------------------|------------------|---|--|
| Сортамент:            | иртамент: Квадрат (г/катаный) ГОСТ 2591 💌 Типоразмер: 12 💌 |                  |   |  |
| Свойство              |                                                            | Значение         |   |  |
| Форма                 |                                                            | Квадрат          |   |  |
| Точность проката      |                                                            | Α                |   |  |
| Серповидность по      | лосы                                                       | - >              | < |  |
| Кривизна              |                                                            |                  |   |  |
| Поле допуска          |                                                            | h11              |   |  |
| Мерность длины        |                                                            |                  |   |  |
| Типоразмер            |                                                            | 12               |   |  |
| Стандарт на сортамент |                                                            | FOCT 2591-88     |   |  |
| Марка материа         | ла                                                         | Сталь О8кп       |   |  |
| Группа качества п     | оверхности                                                 |                  | - |  |
| Категория механи      | ческих свойств                                             |                  | V |  |
| Квадрат А-һ11-12 Г    | ОСТ 2591-88/Сталь О                                        | 8кл ГОСТ 1050-88 |   |  |
| K                     | A-h11-12 FOC                                               | CT 2591-88       |   |  |
| квадрат -             | Сталь 08кп Г(                                              | OCT 1050-88      |   |  |
| Создать нескол        | ько экземпляров                                            |                  |   |  |

Рис. 4. Заполнение параметров нового материала

## ИНЖЕНЕРНЫЙ СПРАВОЧНИК 2.5

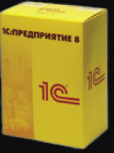

Конфигурация для платформы 1С:Предприятие 8. Обратитесь к любому партнеру фирмы "1С" в вашем регионе.

## Материалы и сортаменты

Стали и сплавы, чугуны, цветные металлы и сплавы, пластмассы, сварочные материалы, припои и флюсы, химические материалы, масла и смазки, клеи, провода и кабели, строительные материалы, зарубежные марки материалов.

## Оборудование и оснастка

Более 600 единиц металлорежущего оборудования с техническими характеристиками, классификатор видов операций, инструмент и средства оснащения.

## Функции

Работа в Web-режиме, поиск, создание полных экземпляров материалов со всеми свойствами и возможность их экспорта. Безопасность и права доступа. Не требует базы данных! Интегрирован с решениями на платформе 1С:Предприятие 8.

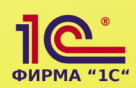

Фирма "1С". Информация по отраслевым решениям на сайте: http://v8.1c.ru/solutions

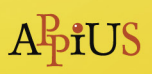

Группа компаний APPIUS. **www.appius.ru**. Авторизированный разработчик и партнер Autodesk®, Solidworks®, Siemens®, ACKOH. тел. +7 (495) 916-71-56

# Спецвыпуск

| 3                             | ВС-Е02В я 🛚                           |             |        | Закрыть |
|-------------------------------|---------------------------------------|-------------|--------|---------|
|                               | Наименование:                         | BC-E02B     |        |         |
|                               | Источник данных оборудования:         | 2 000       |        |         |
|                               | Точность:                             | В           |        |         |
|                               | Диаметр обрабатываемой детали:        | 320 MM      |        |         |
|                               | Модуль обрабатываемых зубчатых колес: | c: 1,25-8   |        |         |
|                               | Длина:                                | 2 100       | мм     |         |
|                               | Ширина:                               | 1 600       | мм     |         |
|                               | Высота:                               | 2 150       | MM     |         |
|                               | Macca:                                | 4,7         | т      |         |
| Масса:<br>Завод-изготовитель: |                                       |             |        |         |
|                               | <u>sarpy</u>                          | зить изоора | ажение |         |

Рис. 5. Расширенное представление станка ВС-Е02В

ния СТО указаны в соответствии с государственными стандартами.

Необходимые виды технологических операций, средства технологического оснащения и оборудование могут быть выбраны в дереве основного окна инженерного справочника и помещены в соответствующие разделы общей применяемости.

#### Сервисные функции

Инженерный справочник содержит ряд сервисных функций, позволяющих быстро и удобно просматривать и редактировать хранящиеся в нем данные.

Окно свойств элемента позволяет просматривать и редактировать параметры элементов, а также формировать представление элемента в справочнике на основании значений определенных свойств. Например, для марок материалов представление формируется из наименования марки и документа на марку. Кроме значений свойств, в представление можно добавлять любые символы и строки.

Поиск данных в инженерном справочнике может быть выпол-

| Поиск         |                    |      |              |              | 2 |
|---------------|--------------------|------|--------------|--------------|---|
| R. 🔊 🕹        | олько мои элементы |      |              |              |   |
| [             |                    |      |              | Найти        |   |
| Искать в:     | ᇘ Стали качестве   | нные |              | ×            |   |
| Искать среди: | •Элементов вназа   | Mape | и материалов | * X          |   |
|               | ⊙Файлов            |      |              |              |   |
| 🕗 Дата        |                    |      |              | н н Р        |   |
| 🞎 Владелец    | rpynna             |      |              | ***          |   |
| 🎒 Свойства    |                    |      |              | * » <b>*</b> |   |
| 0 8           | × 🔜                |      |              |              |   |
| 🎒 Склонно     | сть к. отпускной Р | авно |              | ×            |   |
|               |                    |      | мало склонна |              |   |
|               |                    |      | не склонна   |              |   |
|               |                    |      | склонна      |              |   |
|               |                    |      | умеренная    |              |   |

Рис. 6. Окно поиска

нен по наименованию или части наименования искомого элемента. по виду элемента, по дате создания или в заданной папке. Кроме того, предусмотрена возможность поиска по значению или диапазону значений одного или нескольких свойств элемента, например можно найти марку стали, не склонной к отпускной хрупкости, или сплав, содержащий не менее 90% алюминия. Результаты поиска отображаются в отдельном окне (рис. 6). Найденный элемент, выбранный в окне результатов, сразу же показывается в иерархии папок в дереве.

Для удобства навигации по справочнику в *Окне применяемости элемента* отображается обратная иерархия папок, в которые входит элемент.

Система прав доступа предоставляет возможность установки разрешений на просмотр, редакти-

|                                                                                           |                                                                        |                 | 6C 30 🔻          |
|-------------------------------------------------------------------------------------------|------------------------------------------------------------------------|-----------------|------------------|
| Владелец                                                                                  | 🌲 АДМИНИСТРАТОРЫ 🗙 🕻                                                   |                 |                  |
| Группа                                                                                    | 🍇 АДМИНИСТРАТОРЫ ×                                                     |                 | × Q              |
| Применяль для                                                                             | другикалементов                                                        |                 |                  |
|                                                                                           | () Doppo                                                               | бнее о владельц | жи приплак       |
| Объектная по                                                                              | литика                                                                 |                 | « » <del>•</del> |
| Cufe-ertu nose                                                                            | a                                                                      |                 |                  |
| 👷 остальны                                                                                | JE                                                                     |                 |                  |
|                                                                                           | IN BRADE DE LI                                                         |                 |                  |
| CUCTEMA                                                                                   | io onegatine q                                                         |                 |                  |
|                                                                                           |                                                                        |                 |                  |
| ATT ATT ATT ATT ATT ATT ATT ATT ATT ATT                                                   | I STOLD                                                                |                 |                  |
|                                                                                           |                                                                        |                 |                  |
|                                                                                           |                                                                        | Разрешить       | Запретить        |
|                                                                                           |                                                                        |                 |                  |
| Изменение                                                                                 |                                                                        |                 |                  |
| Изменение<br>Изменение гру                                                                | повой политики                                                         |                 |                  |
| Изменение<br>Изменение гру<br>Изменение объ                                               | пповой политики<br>иектной политики                                    |                 |                  |
| Изменение<br>Изменение гру<br>Изменение объ<br>Проведение из                              | пповой политики<br>ектной политики<br>вещения об изменении             |                 |                  |
| Изменение<br>Изменение гру<br>Изменение объ<br>Проведение из<br>Просмотр соде             | пповой политики<br>иектной политики<br>вещения об изменении<br>ржимого | ~               |                  |
| Изменение<br>Изменение гру<br>Изменение объ<br>Проевдение из<br>Просмотр соде<br>Удаление | пповой политики<br>кектной политики<br>вещения об изменении<br>ржимого |                 |                  |

Рис. 7. Права доступа к папке «Стали общего назначения»

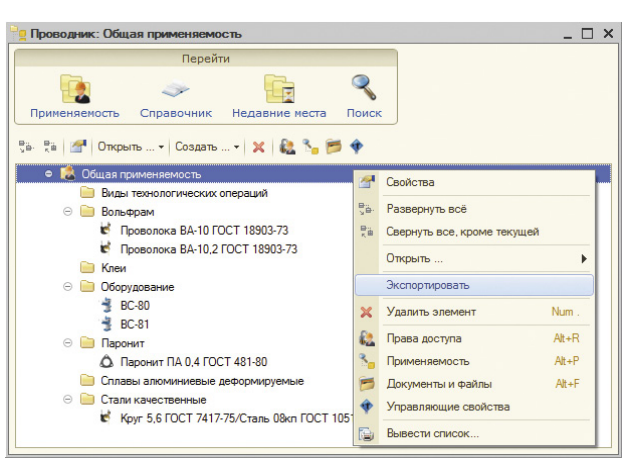

Рис. 8. Применяемые материалы, виды операций, оборудование

рование и удаление элементов и их параметров, что позволяет обеспечить корректность и безопасность данных (рис. 7).

### Экспорт данных

Для экспорта может быть выбрана вся папка *Общая применяемость* или ее отдельные элементы (рис. 8).

Экспорт данных инженерного справочника в другие системы осуществляется посредством их преобразования в формат XML и выгрузки на локальный компьютер в виде XML-файлов, которые могут быть помещены в указанную папку или архив с заданным именем (рис. 9).

Кроме данных о самих элементах, при необходимости может быть экспортирована информация о единицах измерения значений параметров элементов, поскольку

| 0101 Разметка (1)             | X          |
|-------------------------------|------------|
| Экспортировать как:           |            |
| 走 ZIP-apone                   |            |
| ± <u>XML-файлы</u>            |            |
| Включить классификатор едини. | цизмерения |
|                               | 🗙 Отмена   |

Рис. 9. Окно экспорта данных

многие из них редко применяются, и данные о них могут отсутствовать в других системах. XML-файл, содержащий эту информацию, будет помещен в ту же папку или архив, что и файлы с основными данными.

Таким образом, используя инженерный справочник, пользователь получает доступ к полным и достоверным данным о различных материалах, видах операций и оборудовании, а также все средства для быстрой и удобной работы с данными и обеспечения их безопасности.

22 Сентябрь/2012